### Návod na nastavenie vzhľadu v Outlooku (Office 365)

Office 365 ponúka viac možností, ktoré sa týkajú vzhľadu alebo zobrazenia e-mailov. Je len na nás, ako sa rozhodneme. V tomto návode si ukážeme ako si v Outlooku nastaviť tmavý režim, zapnúť oznámenia na pracovnej ploche, zmeniť hustotu zobrazenia mailov, zapnúť konverzácie a ako zmeniť umiestnenie tably na čítanie mailov.

### 1, Nastavenie tmavého režimu v Outlooku

1. Po prihlásení sa do Office 365 prejdeme do aplikácie Outlook a kliknutím na označené tlačidlo prejdeme do nastavení.

|        | Outlook                             | ,∕⊃ Hľadať                                 | 6              | ۲ | ? | 5 | Q    | RC   |
|--------|-------------------------------------|--------------------------------------------|----------------|---|---|---|------|------|
| =      | Nová správa                         | 🕒 Označiť všetky ako prečítané 🦻 Zrušiť zn | enu            | 1 |   |   |      |      |
| >      | Obľúbené                            | 🕑 Doručená pošta ★                         |                |   |   |   | Filt | er 🗸 |
| $\sim$ | Priečinky                           |                                            |                |   |   |   |      |      |
| >_     | Doručená pošta                      |                                            |                |   |   |   |      |      |
| Ø      | Koncepty 1                          |                                            |                |   |   |   |      |      |
| Â      | Odoslaná pošta<br>Odstránené no. 18 |                                            |                |   |   |   |      |      |
| 0      | Nevyžiadaná 560                     |                                            |                |   |   |   |      |      |
| 8      | Archív                              |                                            |                |   |   |   |      |      |
|        | Poznámky<br>Nepotrebné pol 1        |                                            |                |   |   |   |      |      |
|        | Chats                               |                                            |                |   |   |   |      |      |
|        | Conversation Hist                   |                                            |                |   |   |   |      |      |
|        | Drafts                              |                                            |                |   |   |   |      |      |
|        | História konverzác                  |                                            | Barrent Brance |   |   |   |      |      |
|        | <b>■</b>                            |                                            |                |   |   |   |      |      |

2. Po kliknutí sa nám zobrazí nasledujúca obrazovka.

Outlook

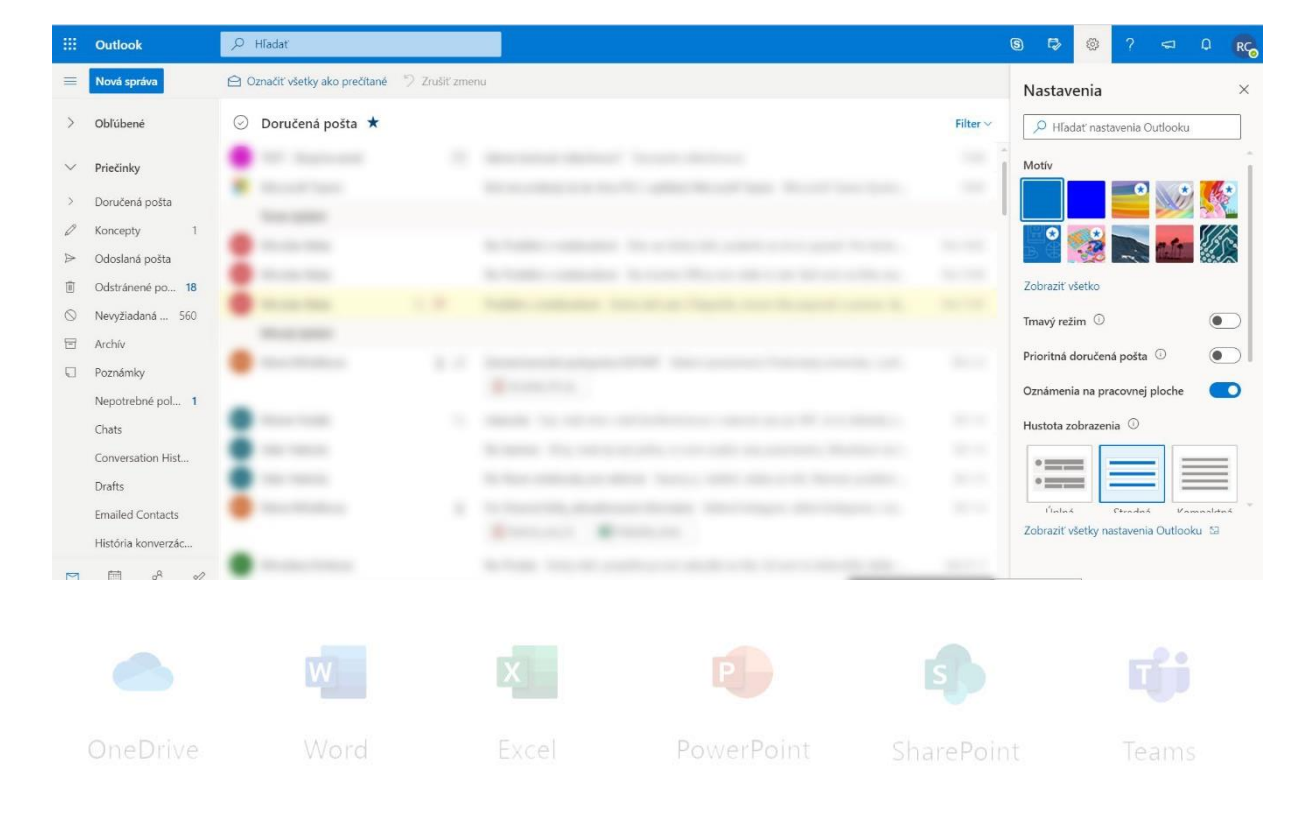

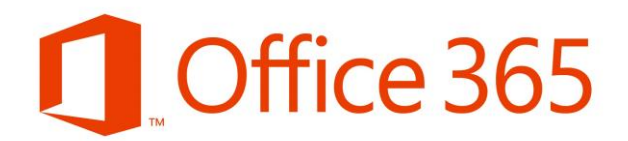

3. Pre aktiváciu tmavého režimu klikneme na farebne označené miesto (červená šípka).

|        | Outlook            | ∠ Hladat                                                                                                    | 3        | 6 7        | 0           | ? 🖘           | Q     | RC    |
|--------|--------------------|----------------------------------------------------------------------------------------------------|----------|------------|-------------|---------------|-------|-------|
| =      | Nová správa        | 🖻 Označiť všetky ako prečítané 👘 Zrušiť zmenu                                                                                                    |          | Nastav     | enia        |               |       | ×     |
| >      | Obľúbené           | <ul> <li>Doručená pošta *</li> </ul>                                                                                                    | Filter 🗸 | P Hľad     | lat' nastav | enia Outlooki | J     |       |
| $\sim$ | Priečinky          | M. Malanak B. Macanaka Station, Annual Station                                                                                                    | 1        | Motív      |             |               |       | î     |
| >      | Doručená pošta     | Kontras     Kontras     Kontras                                                                                                    | -        |            |             | •             |       |       |
| O      | Koncepty 1         |                                                                                                    |          | 0          | *           |               | 5%    |       |
| ⊳      | Odoslaná pošta     |                                                                                                    |          | в (#       | -26         |               |       |       |
| ١      | Odstránené po 18   |                                                                                                    |          | Zobraziť v | šetko       |               |       |       |
| 0      | Nevyžiadaná 560    | THE R. L. P. Man. of the local division of the local division of t |          | Tmavý rež  | im 🛈        | -             | •     |       |
| 8      | Archív             |                                                                                                    |          | Deleviterá | lanužané v  | ažta 🕡        |       |       |
|        | Poznámky           | Bernard 1.1 Research appendix the process in a part of the process of the process of the proc    |          | Prioritia  | iorucena p  |               |       |       |
|        | Nepotrebné pol 1   |                                                                                                    |          | Oznámen    | a na praco  | ovnej ploche  |       |       |
|        | Chats              | Barrisk 1, Mark 10, 2010, and 10, 2010, and 10, 21 (1998).                                                                                                    |          | Hustota z  | obrazenia   | 0             |       |       |
|        | Conversation Hist  | Restard Restard Restards Constrained Restards (1998)                                                                                                    |          |            |             | _1            |       |       |
|        | Drafts             | Research Representation and Annual Annual    |          | •          |             |               |       | =     |
|        | Emailed Contacts   | Reservation of the Second According to Compare Second and Compare Second according to Compare Second according to Compare Second according     |          | Úniné      | C+          | radaá V.      |       | iné v |
|        | História konverzác | Brenzel Brenzel                                                                                                    |          | Zobraziť v | šetky nast  | avenia Outlo  | oku 🕼 |       |
| M      | Ħ & √              | Restormer                                                                                                    |          |            |             |               |       |       |

4. Po kliknutí sa zmení farba pozadia v prostredí Outlooku na čiernu – tmavý režim je zapnutý. A ostane taký až dovtedy, kým ho nevypneme.

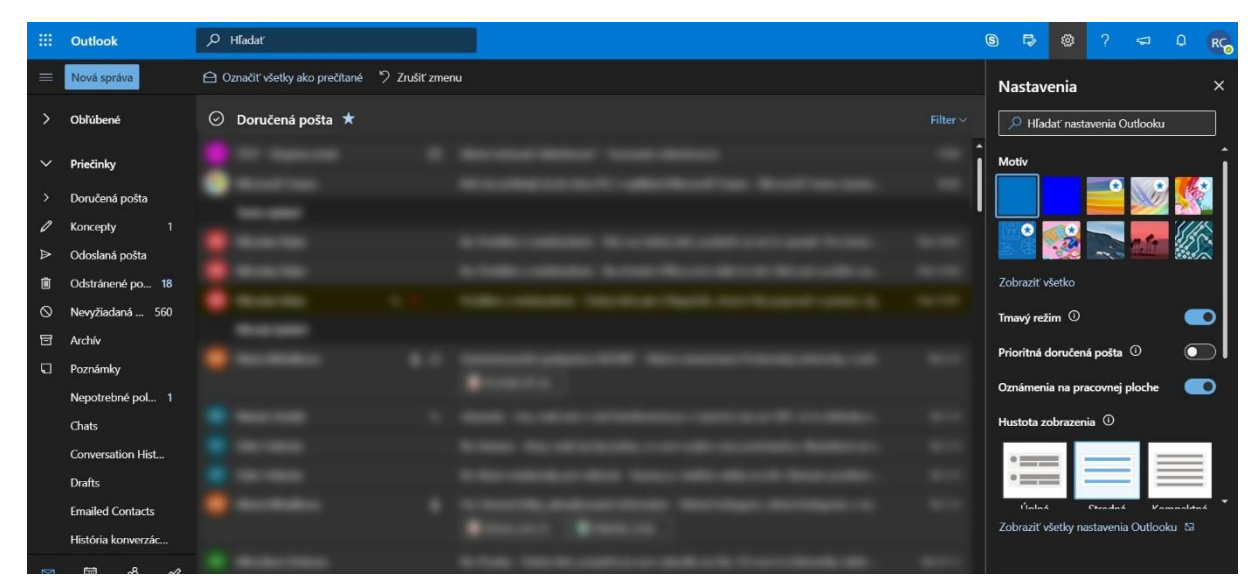

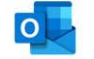

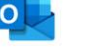

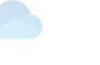

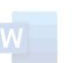

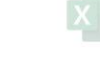

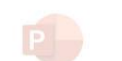

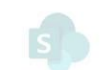

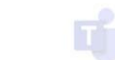

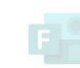

Outlook

#### 2, Oznámenia na pracovnej ploche

V prípade, že budeme chcieť, aby sa nám zobrazilo upozornenie o tom, že sme dostali nový e-mail (aj keď práve nemáte otvorené okno s Outlookom), budeme si ho môcť zapnúť. Nájdeme ho v nastaveniach, rovnako ako tmavý režim.

1. Pre zapnutie oznámení klikneme na miesto označené červenou šípkou.

|           | Outlook            | ,0 Hľadať                                  |          | 9 F>        | ۲                 |               |          | RC |
|-----------|--------------------|--------------------------------------------|----------|-------------|-------------------|---------------|----------|----|
|           | Nová správa        | Označiť všetky ako prečítané 🧳 Zrušiť zmen |          | Nastavo     | enia              |               |          | ×  |
| >         | Obľúbené           | 📀 Doručená pošta ★                         | Filter ~ | 🔎 Hľad      | ať nastave        | enia Outlooku | 1        |    |
| ~         | Priečinky          |                                            | î        | Motív       |                   |               |          | î  |
| >         | Doručená pošta     | Restrict                                   | -        |             |                   | •             |          |    |
| 0         | Koncepty 1         |                                            | Ì        |             |                   | a to          | {{{}     |    |
| ⊳         | Odoslaná pošta     |                                            |          | BG          | -20               |               |          |    |
| Û         | Odstránené po 18   |                                            |          | Zobraziť v  | ietko             |               |          |    |
| $\otimes$ | Nevyžiadaná 560    |                                            |          | Tmavý reži  | m (i)             |               |          |    |
| 8         | Archív             |                                            |          | ,,          |                   |               |          |    |
| ต         | Poznámky           |                                            |          | Prioritná d | oručená p         | ošta 🛈        |          |    |
|           | Napatrobná pol 1   |                                            |          | Oznámeni    | a na praco        | ovnej ploche  | _        |    |
|           | reporteblie pol 1  |                                            |          | Hustota zo  | brazenia          | J 🖉           |          |    |
|           | Chats              |                                            |          |             |                   |               |          | 4  |
|           | Conversation Hist  |                                            |          | •===        |                   | - 3           |          |    |
|           | Drafts             |                                            |          | •           |                   |               | _        |    |
|           | Emailed Contacts   |                                            |          | Tobrazit'u  | cı<br>Sətlər əset | ndak Va       |          |    |
|           | História konverzác |                                            |          | ZODIAZIT V  | erky nast         | wenia Outloc  | aku - 68 |    |
|           | 80 8 51            |                                            |          |             |                   |               |          |    |

2. Oznámenia na pracovnej ploche sú zapnuté a budú sa nám zobrazovať v centre akcii Windows 10, keď dostaneme nový e-mail.

| -    | Outlook                                | ,∕⊃ Hľadať                                    |                                          | ® ₱ ® ? ସ ₽ 💦                         |
|------|----------------------------------------|-----------------------------------------------|------------------------------------------|---------------------------------------|
|      | Nová správa                            | 🕒 Označiť všetky ako prečítané 🧳 Zrušiť zmenu |                                          | Nastavenia ×                          |
| >    | Obľúbené                               | 📀 Doručená pošta ★                            | Filter 🗸                                 | 🔎 Hľadať nastavenia Outlooku          |
| ~    | Priečinky                              |                                               |                                          | Motív                                 |
| >    | Doručená pošta                         |                                               |                                          |                                       |
| 0    | Koncepty 1                             |                                               |                                          |                                       |
| ≙    | Odoslaná pošta<br>Odetránené no 18     |                                               |                                          |                                       |
| 0    | Nevyžiadaná 560                        |                                               |                                          | Tmavý režim 0                         |
| đ    | Archív                                 |                                               |                                          | Prioritná doručená pošta 🛈 💽          |
|      | Poznámky                               |                                               |                                          | Oznámenia na pracovnej ploche 🛛 🚺     |
|      | Chats                                  |                                               |                                          | Hustota zobrazenia 🛈                  |
|      | Conversation Hist                      |                                               |                                          | ·                                     |
|      | Drafts                                 |                                               |                                          |                                       |
|      | Emailed Contacts<br>História konverzác |                                               |                                          | Zobraziť všetky nastavenia Outlooku S |
| 1521 | m .8 .~/                               |                                               | the local control which the state of the |                                       |

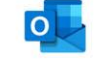

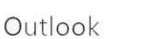

neDrive

Ēv

PowerPoin

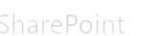

#### 3, Hustota zobrazenia e-mailov

Vďaka tomuto nastaveniu máme možnosť zvoliť si počet zobrazených e-mailov na stránke. Máme na výber vybrať si z troch možností: **Úplná, Stredná** a **Kompaktná**. Záleží už len na nás, aké zobrazenie nám najviac vyhovuje.

| -   | Outlook                   | ,O Hladat                            |           |          | G 🗘         | ۲                      | ? ⊲                         | ۵       | RCo       |
|-----|---------------------------|--------------------------------------|-----------|----------|-------------|------------------------|-----------------------------|---------|-----------|
| =   | Nová správa               | 🕒 Označiť všetky ako prečítané 🧳 Zru | šiť zmenu |          | Nastav      | enia                   |                             |         | ×         |
| >   | Obľúbené                  | 🕑 Doručená pošta ★                   |           | Filter 🗠 | P Hľac      | lat' nasta             | venia Outloo                | ĸu      |           |
| ~   | Priečinky                 |                                      |           | ŕ        | Prioritná o | loručená               | pošta 🛈                     | C       | 5.        |
| >   | Doručená pošta            |                                      |           |          | Oznámeni    | a na pra               | covnej ploch                | . 0     | $\supset$ |
| 0   | Koncepty 1                |                                      |           |          | Hustota z   | obrazenii              | a ()                        |         |           |
| ▲ 1 | Odoslaná pošta            |                                      |           |          | •==         |                        | _                           |         |           |
|     | Nevyžiadaná 560           |                                      |           |          | °           |                        | Stredná                     | Compakt | =<br>Iná  |
| 8   | Archív                    |                                      |           |          | Zobrazeni   | e konver               | zácie ①                     |         |           |
| Q   | Poznámky                  |                                      |           |          | Najno       | všie sprá              | vy na začiatki              |         |           |
|     | Nepotrebné pol 1<br>Chats |                                      |           |          | Najno       | vsie spræ<br>ité       | vy na konci                 |         |           |
|     | Conversation Hist         |                                      |           |          | Tabla na č  | ítanie                 |                             |         |           |
|     | Drafts                    |                                      |           |          | 🔘 Zobra     | ziť napra              | vo                          |         |           |
|     | Emailed Contacts          |                                      |           |          | Zobraziť v  | ziť v snor<br>šetky na | lnei časti<br>stavenia Outl | ooku 덞  | Ŧ         |
|     | História konverzác        |                                      |           |          |             |                        |                             |         |           |

### 4, Zobrazenie konverzácie

Ďalším z nastavení je zobrazenie konverzácií. Ide o skupinu e-mailov s rovnakým predmetom správy, ktoré sme si vymenili s adresátom (adresátmi). Pri zapnutí konverzácie sa takéto e-maily zlúčia do jednej správy.

1. Zapnutá konverzácia s najnovšími správami na začiatku

| - | Outlook            | ,∽ Hladat                                     |                                                                                                    | 8  |                                       | ø          | ? 🗢                           |         | RC  |
|---|--------------------|-----------------------------------------------|----------------------------------------------------------------------------------------------------|----|---------------------------------------|------------|-------------------------------|---------|-----|
| = | Nová správa        | 🕒 Označiť všetky ako prečítané 🧳 Zrušiť zmenu |                                                                                                    | N  | lastav                                | enia       |                               |         | ×   |
| > | Obľúbené           | 🕗 Doručená pošta ★                            | Filter ~                                                                                                    |    | ,₽ Hľad                               | lať nasta  | wenia Outloo                  | iku     |     |
| ~ | Priečinky          |                                               |                                                                                                    | Î  | rioritná d                            | loručena   | á pošta 🛈                     | C       |     |
| > | Doručená pošta     |                                               |                                                                                                    | •  | známeni                               | a na pra   | covn <del>e</del> j ploci     | e (     |     |
| 0 | Koncepty 1         |                                               |                                                                                                    | н  | ustota zo                             | obrazeni   | ia ()                         |         |     |
| ⊳ | Odoslaná pošta     |                                               |                                                                                                    |    | •==                                   |            |                               | _       | =   |
| 1 | Odstránené po 18   |                                               |                                                                                                    |    | *                                     | =          |                               | _       | Ξ.  |
| 0 | Nevyžiadaná 560    |                                               |                                                                                                    |    | Úplná                                 |            | Stredná                       | Kompakt | iná |
| E | Archív             |                                               |                                                                                                    | Z  | obrazeni                              | e konve    | rzácie ()                     |         |     |
| 2 | Poznamky           |                                               |                                                                                                    |    | ) Naino                               | všie spra  | ivy na zaciau<br>ivy na konci | u o     |     |
|   | Chats              |                                               |                                                                                                    |    | ) Vypnu                               | ,<br>té    |                               |         |     |
|   | Conversation Hist  |                                               |                                                                                                    | Ta | abla na či                            | itanie     |                               |         |     |
|   | Drafts             |                                               |                                                                                                    |    | ) Zobra                               | ziť napra  | wo                            |         | ·   |
|   | Emailed Contacts   |                                               |                                                                                                    |    | 7 7 7 7 7 7 7 7 7 7 7 7 7 7 7 7 7 7 7 | zit" v cnn | dnoi časti                    |         | *   |
|   | História konverzác |                                               |                                                                                                    | Z  | obraziť v                             | šetky na   | stavenia Out                  | ooku 🖼  |     |
| - | en 9 A             |                                               | Rented and the second second sec |    |                                       |            |                               |         |     |
|   |                    |                                               |                                                                                                    |    |                                       |            |                               |         |     |

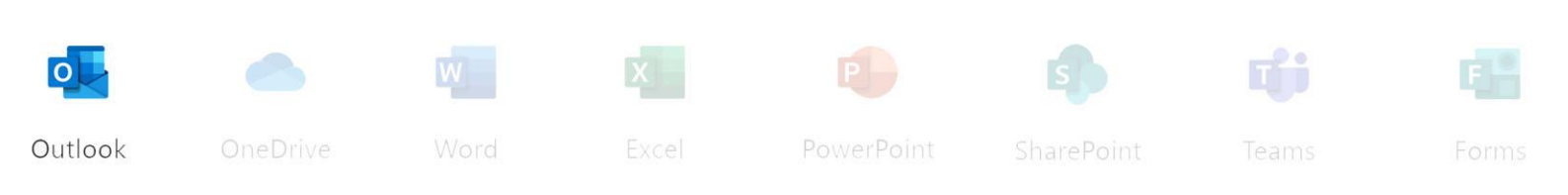

2. Zapnutá konverzácia s najnovšími správami na konci

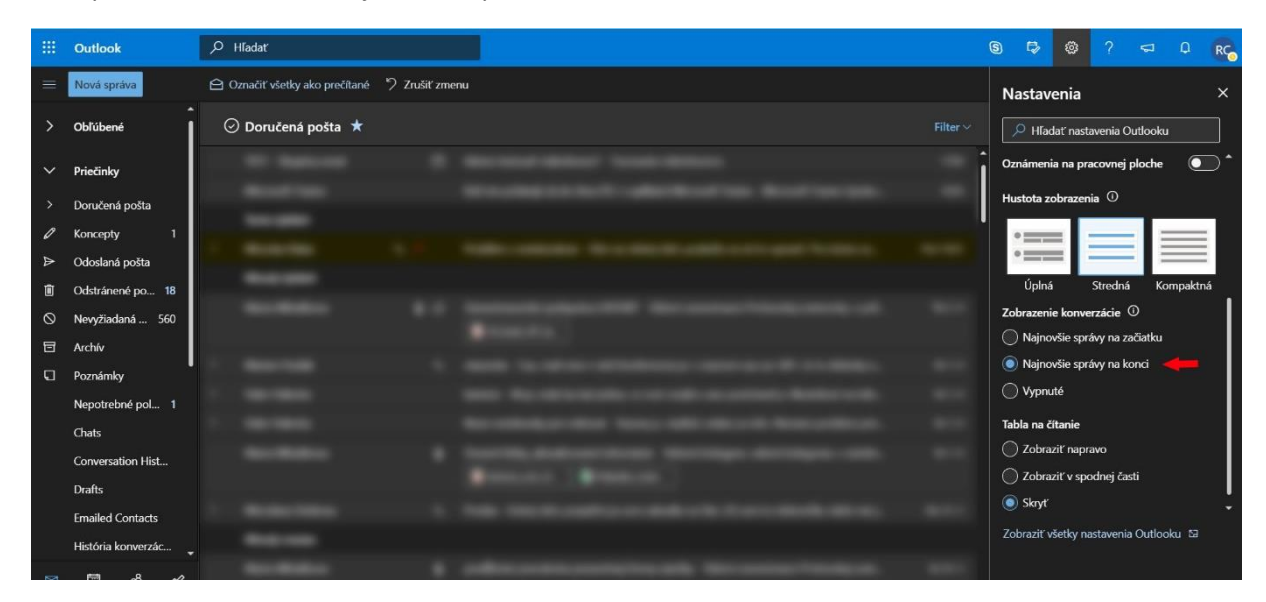

3. Vypnuté konverzácie (e-maily sa zobrazujú jednotlivo)

|          | Outlook                             | ,∕P Hľadať                                   |   | ¢     | 0 🕫         | ۲         |                   |         |
|----------|-------------------------------------|----------------------------------------------|---|-------|-------------|-----------|-------------------|---------|
| $\equiv$ | Nová správa                         | 🛆 Označiť všetky ako prečítané 🧳 Zrušiť zmer | u |       | Nastav      | enia      |                   | ×       |
| >        | Obľúbené                            | 🕝 Doručená pošta ★                           |   | ter 🗸 | 🔎 Hľad      | dať nast  | avenia Outlooku   |         |
| ~        | Priečinky                           |                                              |   | î     | Prioritná o | doručen   | á pošta 🛈         | •       |
| >        | Doručená pošta                      |                                              |   |       | Oznámen     | ia na pra | acovnej ploche    |         |
| 0        | Koncepty 1                          |                                              |   |       | Hustota z   | obrazen   | ia 🛈              |         |
| ▲ 1      | Odoslaná pošta                      |                                              |   |       | •==         | =         | = =               |         |
|          | Odstránené po 18<br>Nevyžiadaná 560 |                                              |   |       | °           | =         | Stradaž Kor       | maktaá  |
| 8        | Archív                              |                                              |   |       | Zobrazeni   | ie konve  | rzácie ①          | пракота |
| Ū        | Poznámky                            |                                              |   |       | Najno       | všie spra | ávy na začiatku   |         |
|          | Nepotrebné pol 1                    |                                              |   |       | Najno       | všie spra | livy na konci     |         |
|          | Chats                               |                                              |   |       | Vypni       | até 🤜     |                   |         |
|          | Conversation Hist                   |                                              |   |       | Tabla na č  | ítanie    |                   |         |
|          | Drafts                              |                                              |   |       | C Zobra     | ziť napr  | avo               |         |
|          | Emailed Contacts                    |                                              |   |       | Cohra       | ziť v enr | vdnoi časti       |         |
|          | História konverzác                  |                                              |   |       | Zobraziť v  | šetky na  | istavenia Outlool | ku 53   |
|          |                                     |                                              |   |       |             |           |                   |         |

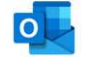

Outlook

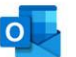

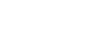

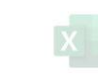

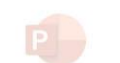

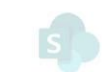

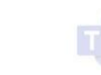

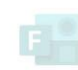

### 5. Tabla na čítanie

Tabla na čítanie slúži na zjednodušenie čítania jednotlivých e-mailov. Opäť sú k dispozícii tri možnosti jej nastavenia.

1. Zapnutie tably na čítanie a jej zobrazenie napravo od e-mailov

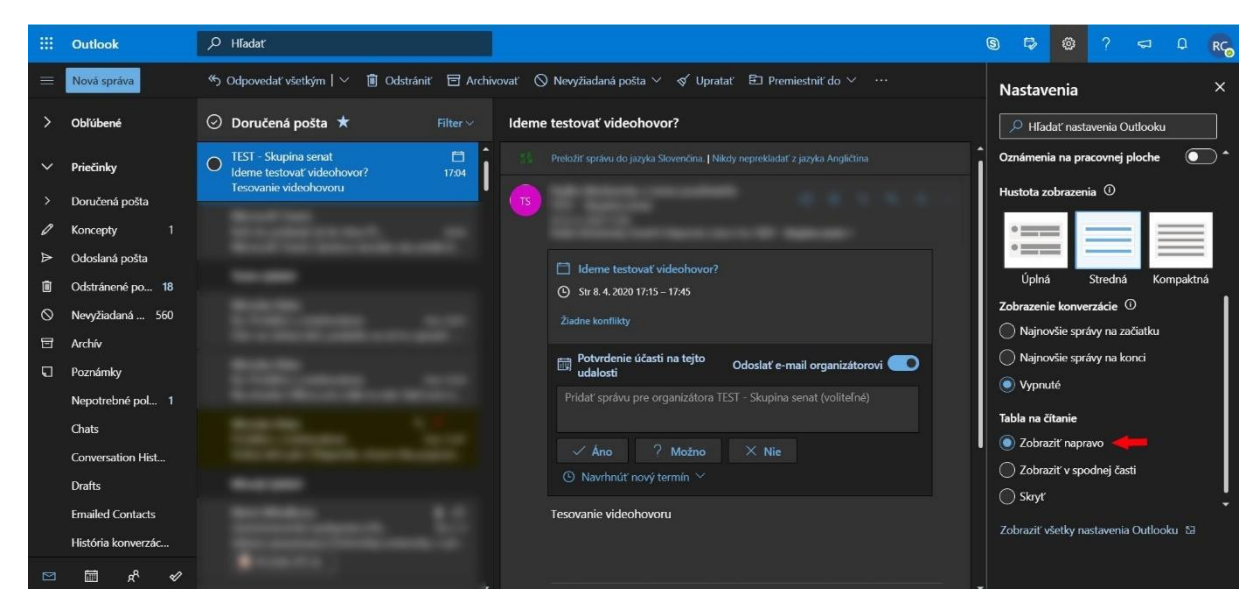

#### 2. Zapnutie tably na čítanie a jej zobrazenie pod e-mailmi

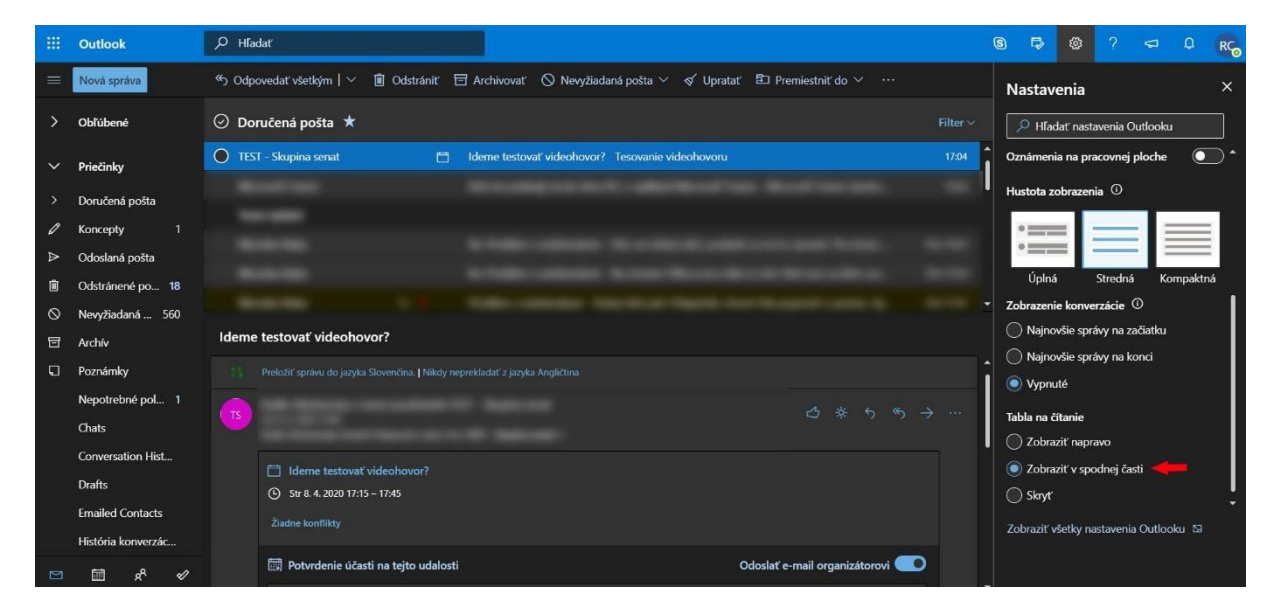

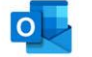

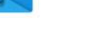

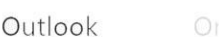

/e

Even

PowerPoin

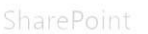

Tea

Forms

#### 3. Vypnutie tably na čítanie

|       | Outlook            | ,  Hladat                    |               |                                                                   |          | 9   | ₽        | ø         | ? •          | a 0     | RC    |
|-------|--------------------|------------------------------|---------------|-------------------------------------------------------------------|----------|-----|----------|-----------|--------------|---------|-------|
| =     | Nová správa        | \delta Odpovedať všetkým   🗸 | 🗊 Odstrániť 🖻 | 🗄 Archívovať 🚫 Nevyžiadaná pošta 🗸 🖋 Upratať 🗈 Premiestniť do 🗸 🚥 |          | Na  | istav    | enia      |              |         | ×     |
| >     | Obľúbené           | 🕑 Doručená pošta ★           |               |                                                                   | Filter ~ |     | ) Hľad   | ať nasta  | avenia Outl  | ooku    |       |
| ~     | Priečinky          | TEST - Skupina senat         | 8             | Ideme testovať videohovor? Tesovanie videohovoru                  |          | Ôz  | námeni   | a na pra  | icovnej plo  | che (   | •     |
| >     | Doručená pošta     |                              |               |                                                                   |          | Hu  | stota zo | obrazeni  | ia 🛈         |         |       |
| 0     | Koncepty 1         |                              |               |                                                                   |          | 1   | _        | 5         | _            |         | ≣     |
| ۵     | Odoslaná pošta     |                              |               |                                                                   |          |     | Úplaá    |           | Stradaá      | Kompa   | -     |
|       | Odstránené po 18   |                              |               |                                                                   |          | Zol | opina    | e konve   | rzácie ①     | котра   | KU IA |
| 9     | Nevyžiadaná 560    |                              |               |                                                                   |          | 0   | Najno    | všie sprá | ivy na začia | itku    |       |
| 0     | Poznámky           |                              |               |                                                                   |          | 0   | Najno    | všie sprá | ivy na kond  | i       |       |
| 51420 | Nepotrebné pol 1   |                              |               |                                                                   |          |     | Vypnu    | té        |              |         |       |
|       | Chats              |                              |               |                                                                   |          | Tab | la na či | tanie<br> |              |         |       |
|       | Conversation Hist  |                              |               |                                                                   |          |     | Zobraz   | nt napra  | avo          |         |       |
|       | Drafts             |                              |               |                                                                   |          |     | Skot     | at v spa  | unej casu    |         |       |
|       | Emailed Contacts   |                              |               |                                                                   |          |     | Бкіус    |           |              |         |       |
|       | História konverzác |                              |               |                                                                   |          | Zol | oraziť v | setky na  | istavenia O  | utiooku | a     |
|       | <b>—</b> • •       |                              |               |                                                                   |          |     |          |           |              |         |       |

©2020, Centrum výpočtovej techniky PU. Všetky práva vyhradené.

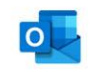

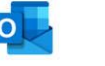

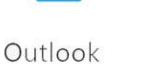

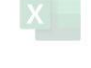

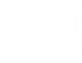

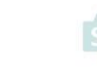

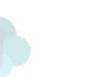

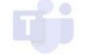

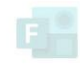